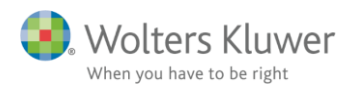

15. januar 2018

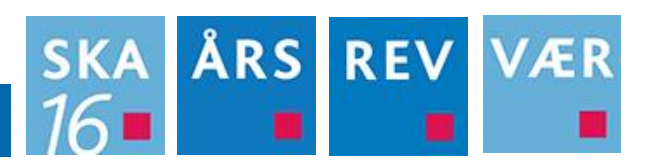

## Aktivering af licens

Når programmer er installeret, og startes op for første gang, skal en programlicens aktiveres hvis ikke dette er sket tidligere. Er det første gang man installere programmet, har man 30 dages "prøveperiode", så vises efter programopstart nedenstående.

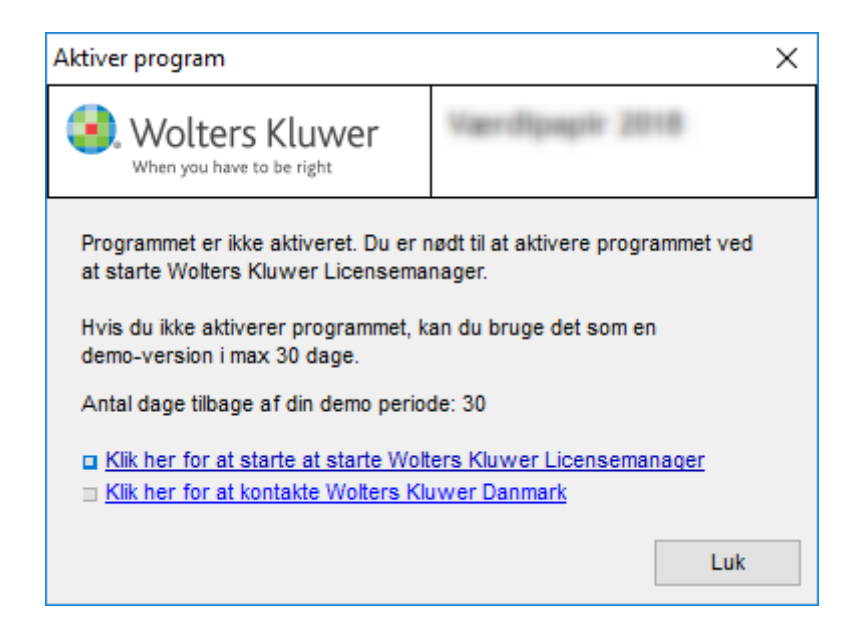

Her kan trykkes "Luk" og programmet starter op med begrænsede muligheder, programmet vil kører i Demo mode.

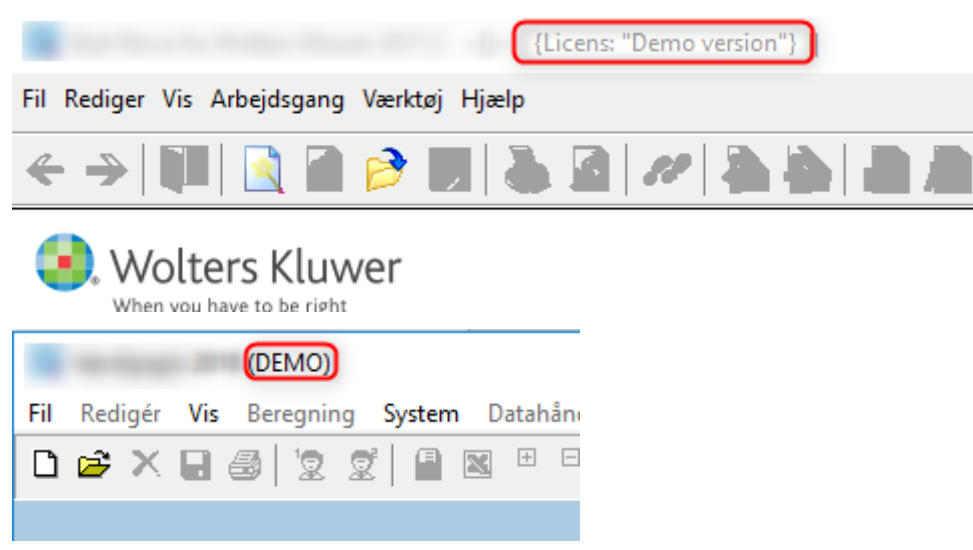

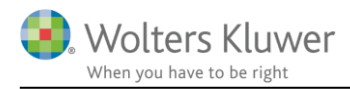

## Løsning

Hvis de 30 dages prøveperiode er udløbet, skal en licens aktiveres ellers lukker programmet igen. Dette sker ved klik på nedenstående link.

| Aktiver program                                                                                                    | ×                                                                                                    |
|----------------------------------------------------------------------------------------------------|----------------------------------------------------------------------------------------------------|
| Wolters Kluwer<br>When you have to be right                                                                                                    | Værdipapir 2018                                                                                                    |
| Du har nu brugt din demo i 30 dage.<br>Desværre kan du ikke køre demoen<br>programmet for at fortsætte. Hvis du<br>aktivere den ved hjælp af Wolters Kl<br>Klik her for at starte at starte Wolt<br>Klik her for at kontakte Wolters Kliv | længere. Du er nødt til at købe<br>u har købt programmet, kan du<br>luwer Licensemanager.<br>uwer <u>Licensemanager</u><br>uwer <u>Danmark</u> |
|                                                                                                    | Luk                                                                                                    |

Derefter starter Licensmanageren, hvorfra en ny licens kan aktiveres eller en tidligere licens kan genaktiveres.

Hvis en programlicens har været aktiveret tidligere, huskes alle oplysningerne og man kan blot klikke på

"Aktiver" ...

| 嚺 Licensmanager. Akt | iveringsguide      |                                                  | ×  |
|----------------------|--------------------|--------------------------------------------------|----|
| Wolters K            | luwer<br>e right   | Licensmanager                                    |    |
| Dit produkt fra Wol  | ters Kluwer skal a | ktiveres for at du kan fortsætte med at bruge de | t. |
| Ønsker du at aktive  | re dit produkt me  | ed følgende oplysninger?                         |    |
| Navn:                | Magnus Inform      | utiliti                                          |    |
| E-mail:              | fernalizans@nj     | 18                                               |    |
| Kundenummer:         | 11823              |                                                  |    |
|                      |                    |                                                  |    |
|                      |                    |                                                  |    |
|                      |                    | Aktiver Ændre Afbr                               | yd |

.. hvorefter den nye licens er genaktiveret.

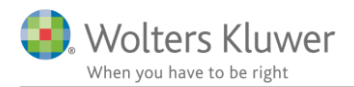

Hvis en programlicens ikke har været aktiveret tidligere, skal man igennem nedenstående proces for at aktiverer en licens.

| 選 Licensmanager. Aktiveringsguide                                         | x                                                                         |
|---------------------------------------------------------------------------|---------------------------------------------------------------------------|
| Wolters Kluwer                                                            | Licensmanager                                                             |
| Aktiveringsguiden vil hjælpe dig ti<br>bruge produktet, indtil dit abonne | l at aktivere produktet. Aktiveringen betyder, at du kan<br>ment udløber. |
| Klik på Næste for at begynde aktiv                                        | eringen.                                                                  |
| Avancerede indstillinger                                                  |                                                                           |
| Ieg vil aktivere nu (kræver in                                            | ternetadgang)                                                             |
| Jeg har en aktiveringsfil                                                 |                                                                           |
|                                                                           |                                                                           |
|                                                                           |                                                                           |
|                                                                           | Forrige Næste Afbryd                                                      |

Vælg "Jeg vil aktivere nu (kræver internetadgang)" og tryk på Næste.

| Licensmanager. Aktiveringsguide             |                                   | X   |
|---------------------------------------------|-----------------------------------|-----|
| Wolters Kluwer<br>When you have to be right | Licensmanager                     |     |
| For at aktivere produktet, skal d           | lu indtaste følgende oplysninger. |     |
| Fornavn:                                    |                                   | 0   |
| Efternavn:                                  |                                   | 0   |
| E-mail:                                     |                                   | 0   |
| Kundenummer:                                | 0                                 |     |
|                                             |                                   |     |
|                                             |                                   |     |
|                                             | Forrige Næste Afb                 | ryd |

Brugeroplysninger indtastes sammen med kundenummer. Kundenummer har I modtaget fra Wolters Kluwer. Alternativt fremgår det af seneste faktura fra Wolters Kluwer.

E-mailadressen anvendes til at fremsende aktiveringskoden, der skal indtastes i det efterfølgende skærmbillede.

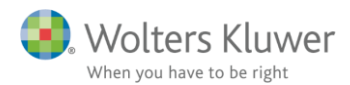

|   | ti 16-01-2018 09:22                                                      |
|---|--------------------------------------------------------------------------|
|   | Wolters Kluwer <weblicens@wolterskluwer.dk></weblicens@wolterskluwer.dk> |
|   | Wolters Kluwer - Programaktivering                                       |
| - |                                                                          |

## Hej

Du har nu aktiveret din softwarelicens hos Wolters Kluwer. Kopier nedenstående aktiveringskode til det anviste felt i vores licensmanager. Følg aktiveringsguiden hvorefter du kan benytte dit produkt.

| Aktiveringskode: | 80 YO 43 A8004 A PPS 'B4                                                                                                    |
|------------------|----------------------------------------------------------------------------------------------------|
| Aktiveringskoue. | ALC: A CONTRACTOR OF A CONTRACT OF A CONTRACT |

Eventuelle spørgsmål herom kan rettes til weblicens@wolterskluwer.dk

Med venlig hilsen

Wolters Kluwer

| 選 Licensmanager. Aktiveringsguide                                              |                                                                                | × |
|--------------------------------------------------------------------------------|--------------------------------------------------------------------------------|---|
| Wolters Kluwer<br>When you have to be right                                    | Licensmanager                                                                  |   |
| En bekræftelse er sendt i form af en e                                         | -mail til                                                                      |   |
| E-mailen indeholde aktiveringskode, s<br>produktet.                            | om du skal indtaste nedenfor for at aktivere                                   |   |
| Hvis e-mailen ikke ankommer, kontrol<br>og at meddelelsen ikke er blevet stand | llere, at den e-mail-adresse, du angav, er korrekt,<br>dset af dit spamfilter. |   |
| Aktiveringskode:                                                               | Klik her for mere hjælp.                                                       |   |
|                                                                                | Forrige Næste Afbryd                                                           |   |

Den tilsendte aktiveringskode indsættes i dialogboksen, og man trykker Næste. Aktiveringskoden er tilsendt den angivne mailadresse inden for kort tid (i enkelte tilfælde nogle få minutter). Kommer mailen ikke, anbefales det at tjekke sin spam folder inden supporten kontaktes. Enkelte gange (sjældent) sker det at mailen går tabt, en enkelt gang kan man prøve at klikke på Forrige, og derefter Næste, ellers bør man kontakte supporten

Herefter kan programmet anvendes.